# Obter nome do campo / Get field name

Este bloco é utilizado em conjunto com outros da categoria Formulário, e tem o objetivo de mapear e obter o nome dado ao campo **Valor** (ng-model) de um componente visual, o campo de uma fonte de dados ou uma constante (expressão) em um formulário.

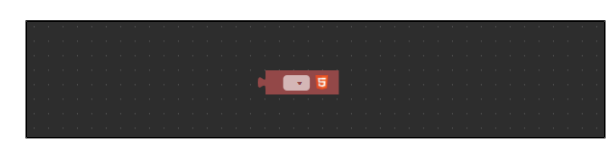

Figura 1 - Bloco Obter nome do campo

### Compatibilidade

- Bloco cliente: cronapi.screen.fieldFromScreen()
- Bloco servidor: cronapi.screen.fieldFromScreen() executado a partir da chamada do bloco cliente.

### Retorno

Retorna o nome do campo Valor (ng-model) de um componente em uma view cujo bloco esteja vinculado.

# Características do bloco

Para utilizar este bloco, é necessário vinculá-lo a um formulário de referência. Clique no ícone de engrenagem (destaque 1 da figura 2) e, em seguida, na janela **Propriedades do bloco de programação**, clique no botão indicado pelo destaque 2, isso fará com que a janela **Buscar** seja exibida, nela constam todos os formulários criados no projeto. No campo de busca (3), escreva o nome do formulário que contém o componente que deseja vincular ao bloco e, em seguida, clique em selecionar.

| GetField | Name X                                        |                                             |     |
|----------|-----------------------------------------------|---------------------------------------------|-----|
|          |                                               |                                             |     |
| (        | Propriedades do bloco                         | de programação                              |     |
|          |                                               |                                             |     |
|          | Sibir como Função<br>Formulário de Referência |                                             | 0.0 |
| Q Busc   | ar<br>d 3                                     |                                             |     |
| 📰 aluno  |                                               | 🖹 Interfaces/Formulärios/Web/logged/aluno 🧷 |     |
|          |                                               |                                             |     |
|          |                                               | Selecionar                                  |     |

Figura 2 - Vinculando o bloco a um formulário de referência

O bloco possui uma caixa de seleção que lista todo o conteúdo do formulário (destaque 1 da figura 2.1). Porém, ao clicar no ícone do HTML5 (seta da figura 2.1), é aberta uma janela de seleção que permite filtrar os itens por **Campos da tela**, **Banco de dados** (fonte de dados) e **Constante** (destaque 3) e, após isso, selecionar o item na caixa de seleção **Campo** (destaque 2).

Utilize a opção **Constante** para digitar, ao invés de selecionar, o valor do campo do componente visual do formulário em **Campo**.

#### Nesta página

- Compatibilidade
- Retorno
- Características do bloco
- Parâmetros

   Nome do campo
- Exemplo

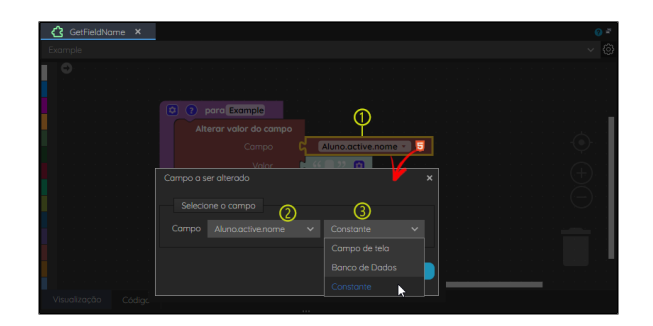

Figura 2.1 - Janela de seleção do campo

### Parâmetros

### Nome do campo

Recebe o Valor (ng-model) de um campo da view. A utilização dessa função depende da forma correta de vinculação do bloco de programação ao formulário contendo os componentes com os quais se deseja interagir.

- Posição: 1
  Inglês: Field name
- Tipo: Texto / String
- Exemplo: "Aluno.active.name"

# Exemplo

Na figura 3, o campo Valor do componente visual Entrada de texto "Nome" está definido como nomeAlu no (destaque 1). Assim, após configurar e referenciar o formulário web nas configurações do bloco de programação, será possível selecionar qualquer componente que possua o campo Valor preenchido, um campo de uma fonte de dados ou constante (2 da figura 3).

| 🙆 GetFieldName 🗙 🔚 Aluno 🗙     |                           |                    |              |            | <b>0</b> P     |  |
|--------------------------------|---------------------------|--------------------|--------------|------------|----------------|--|
| <b>2</b> / 1 0 <b>4</b> 0      | + Podrão                  | - «» e.            | -j t         | = 🗡        | e v            |  |
| 🔹 Entroda de texto 🔒 💥 + 🗈 🗡 🗙 |                           | ÷                  |              | Entrada de | texto ?        |  |
| Nome                           |                           |                    | PROPERTYANTS | D/D/TOS    | 5511.05        |  |
| Placeholder text               |                           |                    | 5            |            |                |  |
| Orbring                        |                           |                    | * Valor      |            |                |  |
| Placeholder text               |                           | Identificado       | x U          |            |                |  |
|                                |                           | cm-textinput-73105 |              |            |                |  |
|                                |                           |                    | Estilo       |            |                |  |
|                                |                           |                    |              |            |                |  |
|                                |                           |                    | Exibir       |            | _              |  |
| Andrew Analysis 27465          |                           |                    |              |            |                |  |
|                                |                           |                    |              |            |                |  |
|                                |                           |                    |              |            |                |  |
| GetFieldName × E Aluno         |                           |                    |              |            | 0 *<br>        |  |
|                                |                           |                    |              |            | • •            |  |
|                                |                           |                    |              |            |                |  |
|                                |                           |                    |              |            | <mark>.</mark> |  |
| C ? para Exam                  | ple a serie serie serie s | ര                  |              |            |                |  |
| Alteror Volor                  |                           | meAluno • 5        |              |            |                |  |
|                                | Valor 🗸 vars.ne           | omeAluno           |              |            |                |  |
|                                | vars.sc                   | brenomeAluno       |              |            |                |  |
|                                |                           |                    |              |            |                |  |
| -                              |                           |                    |              |            |                |  |
|                                |                           |                    |              |            | -              |  |
|                                |                           |                    |              |            |                |  |

Figura 3 - Selecionando o campo de um componente de um formulário